| Instruction |                                                                                                    | Screenshot/Details                                                                                                    |                  |  |  |  |
|-------------|----------------------------------------------------------------------------------------------------|----------------------------------------------------------------------------------------------------|------------------|--|--|--|
| Ac          | Accessing Case From The Notification Email                                                                                                    |                                                                                                    |                  |  |  |  |
| 1)          | You will be notified that<br>your case is ready via email.<br>The email will be from<br>"California Polytechnic<br>State University-San Luis<br>Obispo<br><noreply@interfolio.com>"</noreply@interfolio.com> | Cal Poly                                                                                                    |                  |  |  |  |
| 2)          | Select "View Case".                                                                                                    | California Polytechnic State University-San<br>Luis Obispo has initiated a review on your<br>behalf.<br>VIEW CASE<br>Viewing your case will allow you to view requirements, read instructions, and<br>submit your packet online. |                  |  |  |  |
| 3)          | To sign in, select "Partner<br>Institution".                                                                                                    | interfolio<br>Sign In                                                                                                    |                  |  |  |  |
|             |                                                                                                    | Sign in with email                                                                                                    | Or sign in with: |  |  |  |
|             |                                                                                                    | Email *                                                                                                    |                  |  |  |  |
|             |                                                                                                    | Enter Email                                                                                                    |                  |  |  |  |
|             |                                                                                                    | Password *                                                                                                    | G Google         |  |  |  |
|             |                                                                                                    | Enter Password                                                                                                    |                  |  |  |  |
|             |                                                                                                    | Sign In                                                                                                    |                  |  |  |  |
|             |                                                                                                    | Forgot your password?                                                                                                    |                  |  |  |  |
|             |                                                                                                    |                                                                                                    |                  |  |  |  |
|             |                                                                                                    |                                                                                                    |                  |  |  |  |
|             |                                                                                                    |                                                                                                    |                  |  |  |  |

| 4) Select "California<br>Polytechnic State University-<br>San Luis Obispo" from the<br>dron-down menu and click | Sign in through your institution                                                                                                    |
|----------------------------------------------------------------------------------------------------|----------------------------------------------------------------------------------------------------|
| "Sign In".                                                                                                    | If your institution has partnered with Interfolio to provide Single Sign.<br>On, select your institution name from the list below.<br>California Polytechnic State University-San Luis Obispo |
| 5) Login using your My Cal Poly<br>Portal username and<br>password.                                             | Calpote   Username@calpoly.edu   µsername@calpoly.edu   Password   weed Help?                                                                                                    |

| 6) | On the next page, select "Cal<br>Poly" to access your case. | () interfolio                                                                                                    |
|----|-------------------------------------------------------------|----------------------------------------------------------------------------------------------------|
|    |                                                             | Hi Adam,<br>Where do you want to go?                                                                                                    |
|    |                                                             | Cal Poly                                                                                                    |
|    |                                                             | dossier                                                                                                    |
| 7) | On the home page under                                      | This is the date your WPAE packet is due                                                                                                    |
|    | "Your Action Items", you will<br>see your case.             | Welcome back, Adam Beaker                                                                                                    |
|    |                                                             | Your Action Items                                                                                                    |
| 8) | To begin building on your<br>case (WPAF packet), click      | Adam Beaker       CSM-DEPT Promotion and Tenure     College of Science & Mathematics   Promotion                                                |
|    | anywhere on the action item.                                | /<br>Template name = This should have your college-department acronym as the prefix and<br>the type of evaluation you are up for as the suffix. |
| 9) | Select "Edit Packet".                                       | Overview<br>Adam Beaker                                                                                                    |
|    |                                                             | Below you will find an overview of the packet requirements outlined by your institution. This page will be updated                              |
|    |                                                             | Edit Packet Preview Packet                                                                                                    |
|    |                                                             | Index of Materials                                                                                                    |
|    |                                                             | Index of Materials, 1 Required   0 Added                                                                                                    |
|    |                                                             | Resume OT YET SUBMITTED O                                                                                                    |
|    |                                                             | Resume, 1 Required   0 Added                                                                                                    |